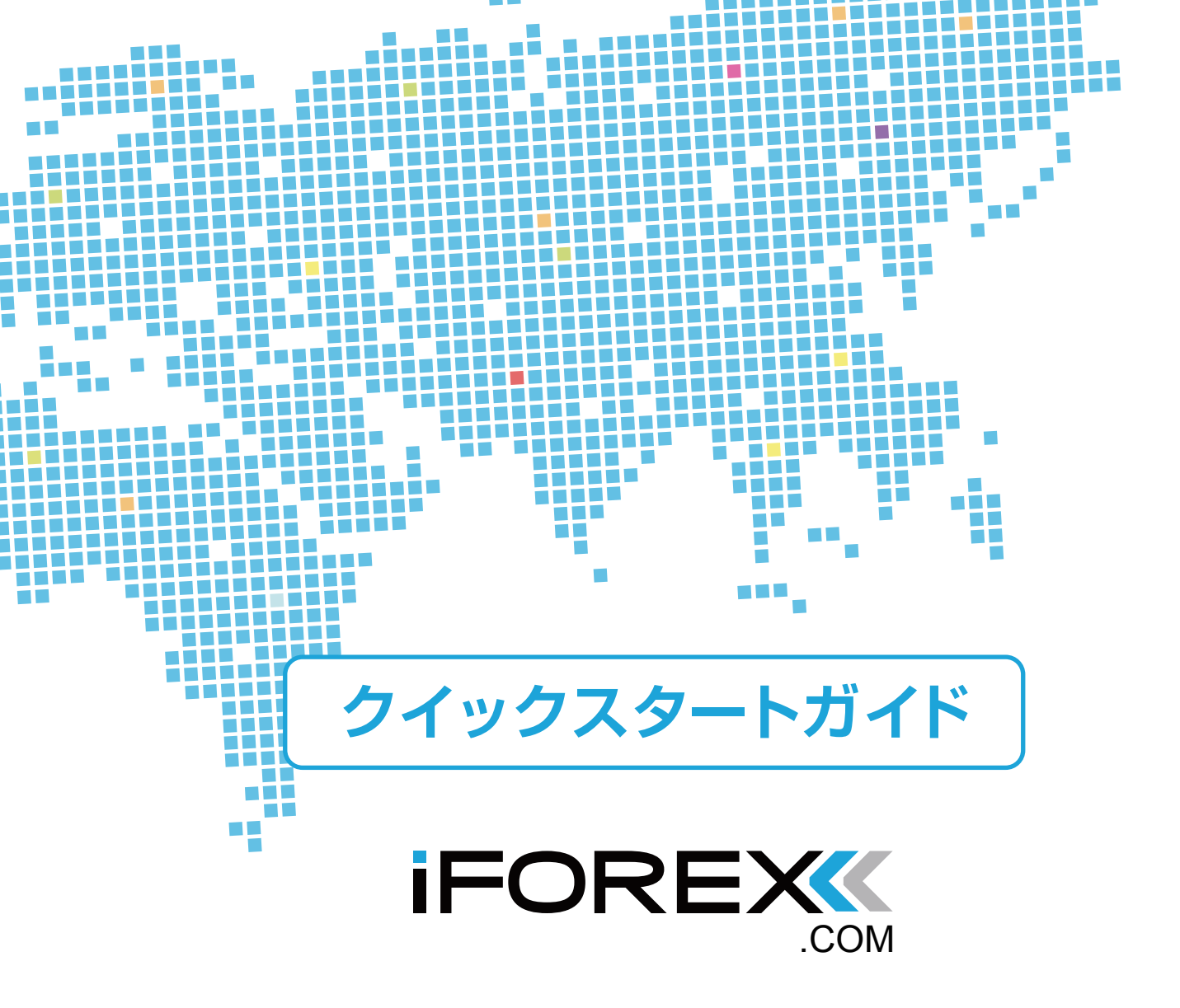

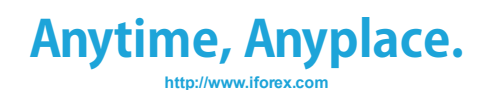

# >>> FXnetトレーダーのダウンロード&ログイン

## FXnetトレーダーのダウンロード

まず、専用取引システムである『FXnet トレーダー』をダウンロードします。 iFOREX(http://www.iforex.com/jp)の TOP ページ左にあるボタンから 下記のページに移り「最新版ダウンロード」をクリックしてください。

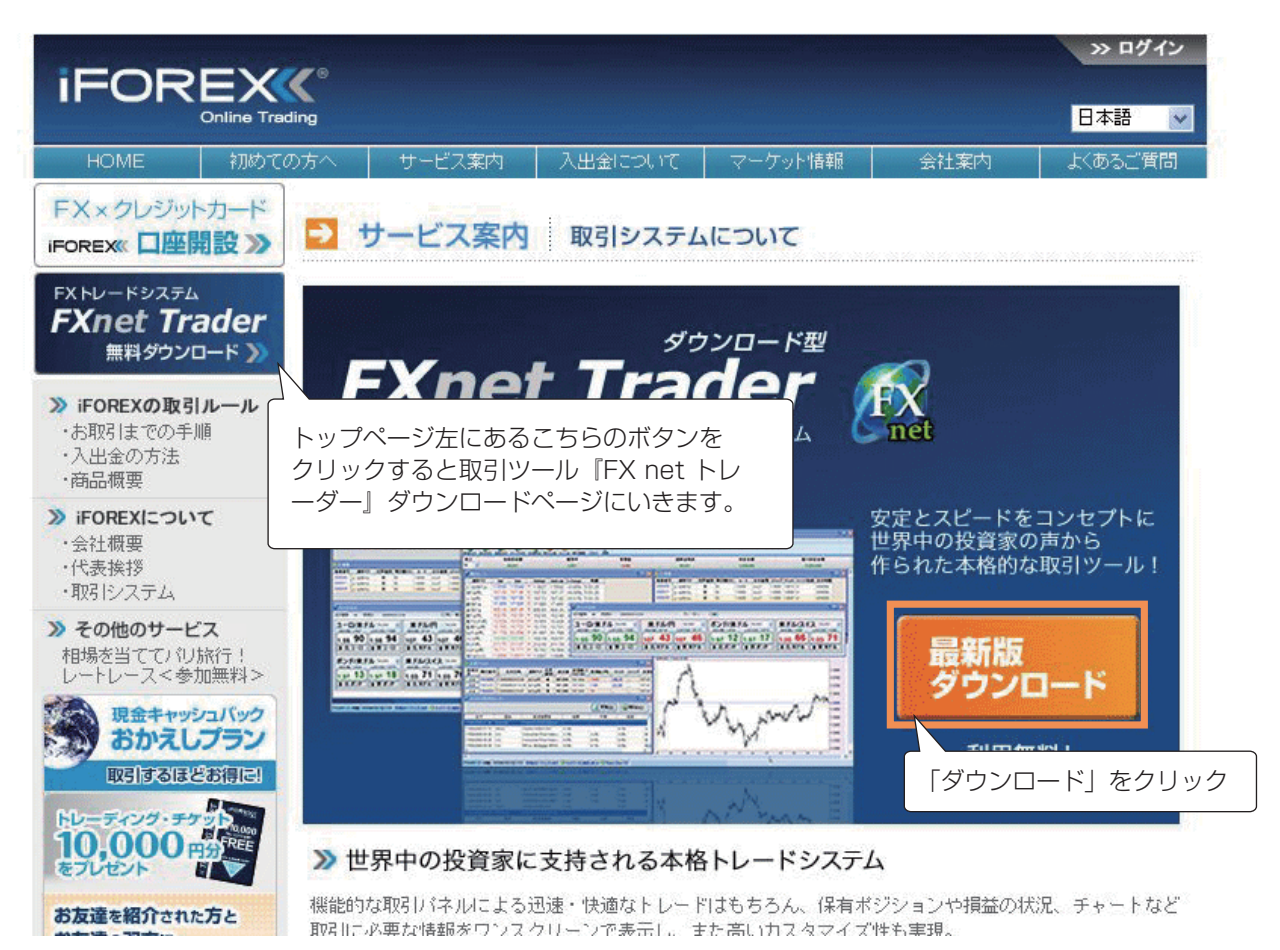

下記の画面が表示されますので、続けて「ダウンロード」をクリックしてください。

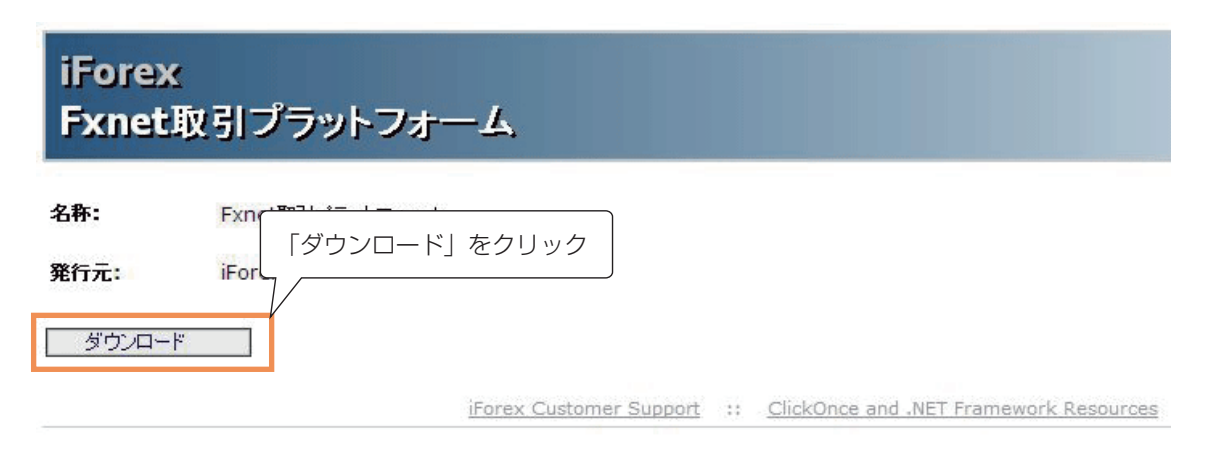

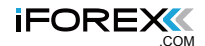

数十秒~数分間の処理後、下記の画面が表示されますので、 「インストール」をクリックします。

| :          | アプリケーションのインストール - セキュリティの警告                                                                                                    |
|------------|----------------------------------------------------------------------------------------------------|
| <b>元</b> : | このアプリケーションをインストールしますか?                                                                                                    |
| ダウンロード     | 名前(N): <u>FXnet Trader</u><br>発信元: download.iforex.com<br>発行者(P): <u>Formula Investment House Ltd.</u><br>インストール(D) インストールしない(D) |

## FXnetトレーダーのログイン

インストールが完了すると、お手持ちのPCの「すべてのプログラム」に 「iFOREX」が追加されていますので、項目「FXnet Trader」を選択して起動してください。 下記のログイン画面が表示されます。パスワード等を入力したら、 「OK」をクリックしてください。取引トップ画面が表示されます。

| see FXnetログイ     | ンパージョン 3.8.5.18 🛛 🛛 🕅                     |                                    |
|------------------|-------------------------------------------|------------------------------------|
| IFOR             |                                           | 「語表記を希望するお客様は、<br>こで「日本語」を選んでください。 |
| 言語:              | 日本語 (日本)                                  |                                    |
| ユーサー名:<br>パスワード: | demo@iforex.com                           |                                    |
| パスワードを<br>新規ユ    | ユーザー名 (登録メールアドレス) と/<br>入力したら「OK」をクリックしてく | パスワードを<br>ださい。                     |
| <u>ок(о)</u>     | <br>キャンセル( <u>C</u> ) ヘルプ( <u>H</u> )     |                                    |
| 接続先: trader4.i   | forex.com                                 |                                    |

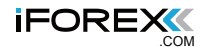

## >>>> 口座情報の見方

## ログイン後の取引ページの説明

下記がログイン後に表示される取引トップ画面です。 証拠金残高や差損益などの口座情報は、下記のオレンジ枠に表示されます。

| 有効保有額           | 濆                                                                                                    | 維持                                                                                                    | 率                                                                                                    |                                                                                                    | 差損益                                                                                                    |                                                                                                    | 証拠金列                                                                                                    | 高                                                                                                    | *                                                                                                    | 的定金額                                                                                                    |                                                                                                    | 最大                                                                                                    | 約定金額                                                                                                    |                                                                                                    |
|-----------------|----------------------------------------------------------------------------------------------------|----------------------------------------------------------------------------------------------------|----------------------------------------------------------------------------------------------------|----------------------------------------------------------------------------------------------------|----------------------------------------------------------------------------------------------------|----------------------------------------------------------------------------------------------------|----------------------------------------------------------------------------------------------------|----------------------------------------------------------------------------------------------------|----------------------------------------------------------------------------------------------------|----------------------------------------------------------------------------------------------------|----------------------------------------------------------------------------------------------------|----------------------------------------------------------------------------------------------------|----------------------------------------------------------------------------------------------------|----------------------------------------------------------------------------------------------------|
| 5,106,710       |                                                                                                    | 79.7                                                                                                    | 1%                                                                                                    |                                                                                                    | 3,100                                                                                                    |                                                                                                    | 5,103,61                                                                                                    | 0                                                                                                    | 6                                                                                                    | ,406,600                                                                                                    |                                                                                                    | 50,                                                                                                    | 000,000                                                                                                    |                                                                                                    |
|                 |                                                                                                    |                                                                                                    |                                                                                                    |                                                                                                    | Ē                                                                                                    |                                                                                                    | 山の指値                                                                                                    |                                                                                                    |                                                                                                    |                                                                                                    |                                                                                                    |                                                                                                    |                                                                                                    |                                                                                                    |
| Bid             | Ask                                                                                                    | BidHigh                                                                                                    | AskLow                                                                                                    | % Cha                                                                                                    | ange I                                                                                                    | 時間 🔺                                                                                                    | 指値番号                                                                                                    | 通貨ペア                                                                                                    | 売買種別                                                                                                    | 取引額()                                                                                                    | K) レート                                                                                                    | 注文種類                                                                                                    | 夏 ストップ リミット                                                                                                    |                                                                                                    |
| 1.5620          | 1.5624 -                                                                                                    | 1.5691                                                                                                    | 1.5613                                                                                                    | -0.4                                                                                                    | 5% 8:2:                                                                                                    | 3:36                                                                                                    |                                                                                                    |                                                                                                    |                                                                                                    |                                                                                                    |                                                                                                    |                                                                                                    |                                                                                                    |                                                                                                    |
| 107.61          | 107.64                                                                                                    | 107.67                                                                                                    | 106.67                                                                                                    | +0.8                                                                                                    | 2% 8:2:                                                                                                    | 3:36                                                                                                    |                                                                                                    |                                                                                                    |                                                                                                    |                                                                                                    |                                                                                                    |                                                                                                    |                                                                                                    |                                                                                                    |
| 1.9706          | 1.9711                                                                                                    | 1.9821                                                                                                    | 1.9706                                                                                                    | -0.5                                                                                                    | 8% 8:23                                                                                                    | 3:37                                                                                                    |                                                                                                    |                                                                                                    |                                                                                                    |                                                                                                    |                                                                                                    |                                                                                                    |                                                                                                    |                                                                                                    |
| 1.0326          | 1.0331 -                                                                                                    | 1.0337                                                                                                    | 1.0258                                                                                                    | +0.7                                                                                                    | 0% 8:23                                                                                                    | 3:35                                                                                                    |                                                                                                    |                                                                                                    |                                                                                                    |                                                                                                    |                                                                                                    |                                                                                                    |                                                                                                    |                                                                                                    |
| 0.9563          | 0.9568                                                                                                    | 0.9631                                                                                                    | 0.9562                                                                                                    | -0.6                                                                                                    | 6% 8:2:                                                                                                    | 3:02                                                                                                    |                                                                                                    |                                                                                                    |                                                                                                    |                                                                                                    |                                                                                                    |                                                                                                    |                                                                                                    |                                                                                                    |
| 0.7538          | 0.7543 🔺                                                                                                    | 0.7586                                                                                                    | 0.7541                                                                                                    | -0.6                                                                                                    | 3% 8:2:                                                                                                    | 3:15                                                                                                    |                                                                                                    |                                                                                                    |                                                                                                    |                                                                                                    |                                                                                                    |                                                                                                    |                                                                                                    |                                                                                                    |
| 1.0223          | 1.0228                                                                                                    | 1.0227                                                                                                    | 1.0183                                                                                                    | +0.4                                                                                                    | 2% 8:22                                                                                                    | 2:00                                                                                                    |                                                                                                    |                                                                                                    |                                                                                                    |                                                                                                    |                                                                                                    |                                                                                                    |                                                                                                    |                                                                                                    |
| 7.7340          | 7.7590                                                                                                    | 7.7437                                                                                                    | 7.7237                                                                                                    | +0.3                                                                                                    | 4% 8:23                                                                                                    | 3:34                                                                                                    |                                                                                                    |                                                                                                    |                                                                                                    |                                                                                                    |                                                                                                    |                                                                                                    |                                                                                                    |                                                                                                    |
| 5.0903          | 5.0953 🧖                                                                                                    | 5.1010                                                                                                    | 5.0853                                                                                                    | +0.1                                                                                                    | 9% 8:23                                                                                                    | 3:37                                                                                                    |                                                                                                    |                                                                                                    |                                                                                                    |                                                                                                    |                                                                                                    |                                                                                                    |                                                                                                    |                                                                                                    |
| 6.0128          | 6.0178                                                                                                    | 6.0152                                                                                                    | 5.9816                                                                                                    | +0.6                                                                                                    | 1% 8:2:                                                                                                    | 3:37                                                                                                    |                                                                                                    |                                                                                                    |                                                                                                    |                                                                                                    |                                                                                                    |                                                                                                    |                                                                                                    |                                                                                                    |
| 4.7687          | 4.7787                                                                                                    | 4.7763                                                                                                    | 4.7526                                                                                                    | +0.4                                                                                                    | 6% 8:2:                                                                                                    | 3:37 🔽                                                                                                    |                                                                                                    |                                                                                                    |                                                                                                    |                                                                                                    |                                                                                                    |                                                                                                    | 1. 1. 1. 1. 1. 1. 1. 1. 1. 1. 1. 1. 1. 1                                                                                                    |                                                                                                    |
|                 |                                                                                                    | - UU)                                                                                                    |                                                                                                    |                                                                                                    |                                                                                                    | >                                                                                                    | <                                                                                                    |                                                                                                    |                                                                                                    |                                                                                                    |                                                                                                    |                                                                                                    | >                                                                                                    |                                                                                                    |
|                 |                                                                                                    |                                                                                                    |                                                                                                    |                                                                                                    |                                                                                                    |                                                                                                    |                                                                                                    |                                                                                                    |                                                                                                    |                                                                                                    |                                                                                                    |                                                                                                    | _ 🗆 🔀                                                                                                    |                                                                                                    |
| <b>6号 注文番</b> 号 | 弓 注文日                                                                                                    | 3時                                                                                                    | 通貨ペア                                                                                                    | 売買 耳                                                                                                    | Х引額(к)                                                                                                    | 成立値                                                                                                    | 決済値(ス<br>ワップ含)                                                                                                    | 差損益<br>(円)                                                                                                    | リミット                                                                                                    | ストップ                                                                                                    | 決済値                                                                                                    | スワップ                                                                                                    | 受渡日(決済日)                                                                                                    |                                                                                                    |
| 36 8042636      | 2008/07/07                                                                                                    | 75:44 翕                                                                                                    | ドル円                                                                                                    | 買 1                                                                                                    | 0                                                                                                    | 103.060                                                                                                    | 102.920                                                                                                    | -1,400                                                                                                    | -                                                                                                    | _                                                                                                    | 102.92                                                                                                    | 0                                                                                                    | 2008/07/09 23:59                                                                                                    |                                                                                                    |
| 88 8046888      | 2008/07/07                                                                                                    | 77:39 *                                                                                                    | KIL/E                                                                                                    | 寶 :                                                                                                    | 0                                                                                                    | 107.520                                                                                                    | 107.610                                                                                                    | 4.500                                                                                                    |                                                                                                    |                                                                                                    | 107.61                                                                                                    | 0                                                                                                    | 2008/07/09 23:59                                                                                                    |                                                                                                    |
|                 | <ul> <li>有効保有損</li> <li>5,106,710</li> <li>Bid</li> <li>1,5620</li> <li>107,61</li> <li>1,9706</li> <li>1,0326</li> <li>0,9563</li> <li>0,7538</li> <li>1,0223</li> <li>7,7340</li> <li>5,0903</li> <li>6,0128</li> <li>4,7687</li> </ul> | 月効保有額            5,106,710         5,106,710           Bid         Ask           1.5620         1.5624           107.61         107.64           1.9706         1.9711           1.0326         1.0331           0.9563         0.9568           0.7538         0.7543           1.0223         1.0228           7.7340         7.7590           5.0903         5.0953           6.0128         6.0178           4.7687         4.7787 | 有効保有額         維持           5,106,710         79.71           Bid         Ask         BidHigh           1.5620         1.5624         1.5691           107.61         107.62         107.67           1.9706         1.9711         1.9821           1.0326         1.0311         1.9821           1.0326         1.0313         1.0337           0.9563         0.9568         0.9631           0.7538         0.7543         0.7536           1.0223         1.0228         1.0227           7.7340         7.7590         7.7437           5.0903         5.0953         5.1010           6.0128         6.0178         6.0152           4.7687         4.7787         4.7783 | 有効保有額         維持率           5,106,710         79.71%           Bid         Ask         BidHigh         AskLow           1.5620         1.5624         1.5691         1.5613           107.61         107.64         107.67         106.67           1.9706         1.9711         1.9821         1.9706           1.0326         10.9331         1.0337         1.0258           0.9563         0.9568         0.9631         0.9562           0.9563         0.9568         0.9631         0.9562           0.7538         0.7543         0.7586         0.7541           1.0223         1.0228         1.0227         1.0183           7.7340         7.7590         7.7437         7.7237           5.0903         5.0553         5.1010         5.0853           6.0128         6.0178         6.0152         5.9816           4.7687         4.7787         4.7763         4.7526 | 有効保有額         維持率           5,106,710         79,71%           Bid         Ask         BidHigh         AskLow         % Cha           1.5620         1.5624         1.5691         1.5613         -0.4           107.61         107.64         107.67         106.67         +0.8           1.9706         1.9711         1.9821         1.9706         -0.5           1.0326         1.0311         1.0337         1.0258         +0.7           0.9563         0.9568         0.9631         0.9562         -0.6           1.0223         1.0228         1.0227         1.0183         +0.4           7.7340         7.7590         7.7437         7.7237         +0.3           5.0903         5.0953         5.1010         5.0853         +0.1           6.0128         6.0178         6.0152         5.9816         +0.6           4.7687         4.7787         4.7763         4.7526         +0.4 | 有効保有額         維持率         差損益           5,106,710         79.71%         3,100           Bid         Ask         BidHigh         AskLow         % Change           1.5620         1.5624         1.5691         1.5613         -0.45%         8:23           107.61         107.64         107.67         106.67         +0.82%         8:23           1.9706         1.9711         1.9821         1.9706         -0.58%         8:22           1.0326         1.0331         1.0337         1.0258         +0.70%         8:23           0.9563         0.9568         0.9631         0.9562         -0.66%         8:22           1.0223         1.0228         1.0227         1.0183         +0.42%         8:22           0.7538         0.7543         -0.7586         0.7541         -0.63%         8:22           0.7386         6.0178         6.0152         5.9816         +0.61%         8:23           6.0128         6.0178         6.0152         5.9816         +0.61%         8:23           6         82080/0707.544 <b>&amp; £ft<r></r>&amp; £ft         #@ft<rtd>ft         10           8         82042636         20080/0707.544         #ft         ft</rtd></b> | 有効保有額         維持率         差損益           5,106,710         79.71%         3,100           Bid         Ask         BidHigh         AskLow         % Change         時間           1.5620         1.5624         1.5691         1.5613         -0.45%         8:23:36           107.61         107.64         107.67         106.67         +0.82%         8:23:36           1.9706         1.9711         1.9821         1.9706         -0.58%         8:23:35           0.9563         0.9568         0.9631         0.9562         -0.66%         8:23:15           1.0223         1.0228         1.0227         1.0183         +0.42%         8:22:00           7.7340         7.7590         7.7437         7.7237         +0.34%         8:23:37           6.0128         6.0152         5.9816         +0.61%         8:23:37           4.7687         4.7787         4.7763         4.7526         +0.46%         8:23:37 | 有効保有額         維持率         差損益         評価金列           5,106,710         79.71%         3,100         5,103,61           Bid         Ask         BidHigh         AskLow         % Change         時間         第           Bid         Ask         BidHigh         AskLow         % Change         時間         第         第         #         #         #         #         #         #         # | 有効保有額         維持率         差損益         訂提会残高           5,106,710         79.71%         3,100         5,103,610           Bid         Ask         BidHigh         AskLow         % Change         呼間         ▲         1.60         第           1.5620         1.5624         1.5691         1.5613         -0.45%         8.23.36         1.07.61         107.64         107.67         106.67         +0.82%         8:23.36         1.9706         1.9711         1.9821         1.9706         -0.58%         8:23.36         1.9706         1.9711         1.9821         1.9706         -0.58%         8:23.37         1.0236         10.0331         1.0238         +0.7586         0.9562         -0.66%         8:23.02         0.7538         0.7543         -0.7586         0.9561         -0.65%         8:23.37         0.7340         7.7437         7.7237         +0.34%         8:23.37         0.0128         6.0152         5.9816         +0.61%         8:23.37         0.4168         0.4768         4.7763         4.7526         +0.46%         8:23.37         0.7543         0.7543         4.7526         +0.46%         8:23.37         0.0128         0.0128         6.0152         5.9816         +0.61%         8:23.37         0.7536         3.7 | 有効保有額         維持率         差損益         証拠金残高         第           5,106,710         79.71%         3,100         5,103,610         6           Bid         Ask         BidHigh         AskLow         % Change         時間         指価番号         道貨ペア         売買種別           1.5620         1.5624         1.5691         1.5613         -0.45%         8.23:36         107.61         107.64         107.67         106.67         +0.82%         8.23:36         197.06         1.9714         1.9821         1.9706         -0.58%         8:23:37         1.0326         1.0311         1.9321         1.9706         -0.58%         8:23:37         1.0326         1.0311         1.0337         1.0258         +0.70%         8:23:37         1.0223         1.0228         1.0227         1.0183         +0.42%         8:22:00         1.0233         1.0228         1.0227         1.0183         +0.42%         8:23:37         0.0128         6.0152         5.9816         +0.61%         8:23:37         0.0128         0.0128         6.0152         5.9816         +0.61%         8:23:37         0.02583         0.0128         0.02583         5.1010         5.0653         +0.237         0.02583         0.02583         0.0128         0.07543         0.07543 | 有効保有額       維特率       差損益       訂提会残高       約定金額         5,106,710       79.71%       3,100       5,103,610       6,406,600         Image: Span State State | 有効保有額         維持季         差損益         詳提会残高         約定金額           5,106,710         79.71%         3,100         5,103,610         6,406,600           Bid         Ask         BidHigh         AskLow         % Change         時間         1         1         1         5         1         6,406,600         1           Bid         Ask         BidHigh         AskLow         % Change         時間         1         1         1         5         1         1         1         1         1         1         1         1         1         1         1         1         1         1         1         1         1         1         1         1         1         1         1         1         1         1         1         1         1         1         1         1         1         1         1         1         1         1         1         1         1         1         1         1         1         1         1         1         1         1         1         1         1         1         1         1         1         1         1         1         1         1         1         1         1 | 有効保有額         維持率         差損益         詳操会残高         約定金額         最大           5,106,710         79.71%         3,100         5,103,610         6,406,600         50,           Bid         Ask         BidHigh         AskLow         % Change         時間         1<0 1610           1.5620         1.5624         1.5691         1.5613         -0.45%         8:23:36         1         1         107.61         107.67         106.67         +0.82%         8:23:36         1         1         1.9821         1.9706         -0.58%         8:23:37         1         1         1.9321         1.9706         -0.58%         8:23:37         1         1.0326         10.9568         0.9661         0.66%         8:23:37         1         1.0223         1.0228         1.0227         1.0183         +0.42%         8:23:37         1         1.0228         1.0227         1.0183         +0.42%         8:23:37         1         1.0228         1.0227         1.0183         +0.42%         8:23:37         1         1.0228         1.0227         1.0183         +0.42%         8:23:37         1         1.0228         1.0277         1.0183         +0.42%         8:23:37         1         1.02867         4.7787         4.7763 | 有効保有額         維持率         差損益         証拠金残高         約定金額         最大約定金額           5,106,710         79.71%         3,100         5,103,610         6,406,600         50,000,000           Bid         Ask         BidHigh         AskLow         % Change         時間         AskLow         % Change         時間         AskLow         % Change         % Change         #####         #################################### |

### 【表示】

**表示** 

口座通貨を表します。「円」と表示されている場合は、日本円口座となります。

【有効保有額】

証拠金残高から差損益をプラスマイナスした有効保有額が表示されます。

#### 【維持率】

「有効保有額 ÷ 約定金額」で計算されます。数字が大きいほどレバレッジが 小さくなります(100%はレバレッジ16、1%はレバレッジ100倍、0.25%はレバレッジ400倍に相当)。

#### 【差損益】

現時点での差損益が表示されます。円口座の場合、単位は円となります。

#### 【証拠金残高】

差し入れている証拠金の残高が表示されます。

【約定金額】

現在保有しているポジションの総売買代金です。

#### 【最大約定金額】

保有することができるポジションの総売買代金です。初回入金額の 400 倍が 最大約定金額として設定されます。追加入金されるなど有効保有額が増額した場合、 1日1回(日本時間 10:00)自動的に、有効保有額の 400 倍が 最大約定金額として更新されます。

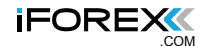

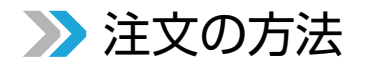

#### 新規注文をする

新規注文は、メニューのうち「新規注文」または「注文」から行います。 ここでは「新規注文」から注文を行います。 なお、よりスピーディに注文をしたい方は、クイック注文をご利用ください。

| 🎄 FXnet取引メイ                                                                                                    | ンフォーム (D   | EMO) de  | mo12@ife               | rex.com                                                                                                    |          |                    |                         |                              |            |          |                                                                                                    |        |                                                                                                    |                    | ð     |
|----------------------------------------------------------------------------------------------------|------------|----------|------------------------|----------------------------------------------------------------------------------------------------|----------|--------------------|-------------------------|------------------------------|------------|----------|----------------------------------------------------------------------------------------------------|--------|----------------------------------------------------------------------------------------------------|--------------------|-------|
| ファイル( <u>F</u> ) 編集                                                                                                    | (E) 注文(D)  | 指值注入     | と 入出金                  | (E) 照会(⊻)                                                                                                    |          | 副業新聞( <u>R</u> ) チ | Fャート等( <u>S</u> )       | ツール(I)                       | ウィンドウ (Ѡ   | ・ ヘルプ(日) |                                                                                                    |        |                                                                                                    |                    |       |
| 0                                                                                                    |            | 0        | 6                      | <b>Q</b>                                                                                                    | -        | 1                  | ER                      | ķ.                           |            |          |                                                                                                    |        |                                                                                                    |                    |       |
| 新規注文 決済注文                                                                                                    | に指値注文の     | パック注文    | 決済照会                   | 取引口座 ()                                                                                                    | 入金       | 操作履歴!              | ノセット 更調                 | ∰<br>≣ <b>⊺₩</b> •⇔⊼         | £÷         | 44       | 中山橋                                                                                                    | 1      | <b>B+</b>                                                                                                    | 的中心病               |       |
| The second second secon | 有刘床有部      |          | 41                     | 行华                                                                                                    |          | 左頂金                |                         | al de 127                    | 2回         | #1       | 此並觀                                                                                                    |        | 取入                                                                                                    | 判正並領               |       |
|                                                                                                    | 5,047,338  |          | 60                     | .01%                                                                                                    |          | 55,262.85          |                         | 4,992,0                      | 75         | 8,       | 410,143                                                                                                    |        | 50,                                                                                                    | 000,000            |       |
| 🍊 取 🛛 🗍 😤                                                                                                    | 「規注文       | をく       | 71                     | 5                                                                                                    |          |                    |                         | 10指値                         |            |          |                                                                                                    |        |                                                                                                    |                    |       |
| 通                                                                                                    | 1770777    |          |                        | skLov                                                                                                    | / % C    | hange              | 時間 🔺                    | 指値番号                         | 通貨ペア       | 売買種別     | 取引額(                                                                                                    | いレート   | 注文種類                                                                                                    | 頁 ストップ             | リミット  |
| ユーロ/米ドル                                                                                                    | 1.5680 1   | 1.5684   | ▼ 1.56                 | 80 1.566                                                                                                    | +0       | .10% 2:5           | 8:23                    |                              |            |          |                                                                                                    |        |                                                                                                    |                    |       |
| 米ドル/円                                                                                                    | 107.95     | 107.98   | <b>*</b> 108.          | 05 107.84                                                                                                    | 1 +0     | .11% 2:5           | 8:10                    |                              |            |          |                                                                                                    |        |                                                                                                    |                    |       |
| ポンド/米ドル                                                                                                    | 1.9723 1   | 1.9728   | ▼ 1.97                 | 42 1.972                                                                                                    | I -0     | .10% 2:5           | 8:18                    |                              |            |          |                                                                                                    |        |                                                                                                    |                    |       |
| 米ドル/スイス                                                                                                    | 1.0353     | 1.0358   | • 1.03                 | 66 1.0348                                                                                                    | 3 +0     | .02% 2:5           | 8:10                    |                              |            |          |                                                                                                    |        |                                                                                                    |                    |       |
| 豪ドル/米ドル                                                                                                    | 0.9592 (   | 0.9597   | ▼ 0.95                 | 96 0.9586                                                                                                    | § +0     | .01% 2:5           | 8:23                    |                              |            |          |                                                                                                    |        |                                                                                                    |                    |       |
| NZドル/米ドル                                                                                                    | 0.7570 (   | 0.7575   | <ul><li>0.75</li></ul> | 73 0.756                                                                                                    | 7 +0     | .08% 2:5           | 8:06                    |                              |            |          |                                                                                                    |        |                                                                                                    |                    |       |
| 米ドル/カナダ                                                                                                    | 1.0098 1   | 1.0103   | <b>^</b> 1.00          | 99 1.009                                                                                                    | 7 +0     | .04% 2:5           | 4:25                    |                              |            |          |                                                                                                    |        |                                                                                                    |                    |       |
| 米ドル/南アラ                                                                                                    | 7.8525     | 7.8775   | 7.87                   | 62 7.8612                                                                                                    | 2 -0     | .19% 2:5           | 7:22                    |                              |            |          |                                                                                                    |        |                                                                                                    |                    |       |
| 米ドル/Nクロ                                                                                                    | 5.0637 5   | 5.0687   | ▼ 5.07                 | 10 5.068                                                                                                    | -0       | .10% 2:5           | 8:23                    |                              |            |          |                                                                                                    |        |                                                                                                    |                    |       |
| 米ドル/Sクロ                                                                                                    | 5.9938 5   | 5.9988   | • 6.00                 | 20 5.9988                                                                                                    | 3 -0     | .10% 2:5           | 8:23                    |                              |            |          |                                                                                                    |        |                                                                                                    |                    |       |
| 米ドル/Dクロ                                                                                                    | 4.7511 4   | 1.7611   | • 4.76                 | 23 4.756                                                                                                    | 7 -0     | .11% 2:5           | 8:23 🗸                  |                              |            |          |                                                                                                    |        |                                                                                                    |                    |       |
| <                                                                                                    |            |          | 1111                   |                                                                                                    |          |                    | >                       | <                            |            |          |                                                                                                    |        | ]                                                                                                    |                    | >     |
| 🕂 5 ポジション                                                                                                    |            |          |                        |                                                                                                    |          |                    |                         |                              |            |          |                                                                                                    |        |                                                                                                    |                    |       |
| 決済注<br>文 取引番                                                                                                    | 号 注文番号     | 注文       | 日時                     | 通貨ペア                                                                                                    | 売買<br>種別 | 取引額(K)             | 成立値                     | 決済値(ス<br>ワップ含)               | 差損益<br>(円) | リミット     | ストップ                                                                                                    | 決済値    | スワップ                                                                                                    | 受渡日(法              | (日前   |
| 決済 773414                                                                                                    | 18 7734148 | 2008/06/ | 25 14:50               | ユーロ/米ド                                                                                                    | 買        | 10                 | 1.55770                 | 1.56815                      | 11,280.78  | _        | _                                                                                                    | 1.5680 | 1.5                                                                                                    | 2008/06/27         | 23:59 |
| 決済 773424                                                                                                    | 12 7734242 | 2008/06/ | 25 14:53               | 그~마뀌                                                                                                    | 買        | 10                 | 168.360                 | 169.320                      | 9,600      | 2        | 23                                                                                                    | 169.28 | 400                                                                                                    | 2008/06/27         | 23:59 |
| 決済 773434                                                                                                    | 41 7734341 | 2008/06/ | 25 14:55               | ユーロ/米ド                                                                                                    | 買        | 10                 | 1.55760                 | 1.56815                      | 11,388.72  | _        | _                                                                                                    | 1.5680 | 1.5                                                                                                    | 2008/06/27         | 23:59 |
| 決済 773434                                                                                                    | 44 7734344 | 2008/06/ | 25 14:55               | ユーロ/米ド                                                                                                    | 買        | 10                 | 1.55760                 | 1.56815                      | 11,388.72  | 2        | 24                                                                                                    | 1.5680 | 1.5                                                                                                    | 2008/06/27         | 23:59 |
| 決済 773433                                                                                                    | 79 7734379 | 2008/06/ | 25 14:55               | ユーロ/米ド                                                                                                    | 買        | 10                 | 1.55740                 | 1.56815                      | 11,604.63  | -        | _                                                                                                    | 1.5680 | 1.5                                                                                                    | 2008/06/27         | 23:59 |
| · · · · · · · · · · · · · · · · · · ·                                                                                                    |            |          |                        |                                                                                                    |          |                    |                         |                              |            |          |                                                                                                    |        |                                                                                                    |                    |       |
|                                                                                                    |            |          |                        |                                                                                                    |          |                    |                         |                              |            |          |                                                                                                    |        |                                                                                                    |                    |       |
|                                                                                                    |            |          |                        |                                                                                                    |          |                    |                         |                              |            |          |                                                                                                    |        |                                                                                                    |                    |       |
| <                                                                                                    |            |          |                        |                                                                                                    |          |                    | (III)                   |                              |            |          |                                                                                                    |        |                                                                                                    |                    | >     |
|                                                                                                    |            |          |                        | the second states of the second states of the secon |          |                    | The state of the second | and the second second second |            | 111 2112 | and and a second second second second second second second second second second second second second second se |        | NAME AND DESCRIPTION OF THE OWNER OF THE OWNER OF THE OWNER OF THE OWNER OF THE OWNER OF THE OWNER OF THE OWNER | AT THE REPORT OF A |       |

下記の取引パネルが表示されます。注文は、この取引パネルから行います。 取引パネル上で自動更新される相場のリアルタイム価格で、 米ドル / 円を1万通貨買ってみましょう。

| 🕂 新規注文                                  |                                              |
|-----------------------------------------|----------------------------------------------|
| ž                                       | 主文                                           |
| 通貨ペア<br>米ドル円<br>文渡日(決済日)<br>2008年 6月30日 | 米ドル 金額<br>10,000<br>マ                        |
| 売<br>スポット 107<br>売来日                    | <mark>買 米ドル</mark><br>3.82 107.85<br>ジル 買米ドル |
| ストップ<br>指値                              | <107.79 %<br>>107.88 JPY                     |
| <b>义</b> 注文                             | キャンセル(C)                                     |

#### 🕧 通貨ペアを選ぶ

通貨ペア等をプルダウンで選んでください。 ここでは「米ドル / 円」を選びます。

#### 🕗 取引数量を選ぶ

取引数量をプルダウンで選んでください。 ここでは、米ドルを1万通貨買いますので 「10,000」を選びます。

#### 🚯 注文レートを決定する

注文レートを決定します。取引パネル上では、 米ドル / 円の売買レートが自動更新されています。 ここでは買い注文を行いますので、 レートを確認のうえ「買 米ドル」をクリックします。

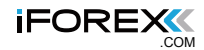

| 🕂 新規注文   |                     | (          |               |
|----------|---------------------|------------|---------------|
|          | 注び                  | z          |               |
| 通貨ペア     |                     | <br>米ドル 金  | 額             |
| 米ドル円     | ~                   | 10,000     | *             |
| 受渡日(決)   | 済日)                 |            |               |
| 2008年 6月 | 130日                |            | ×             |
|          |                     |            |               |
| スポット     | 売<br>108. <b>08</b> | 買<br>108.1 |               |
|          | 売 米ドル               | ) (買 米ドル   |               |
|          |                     | 4          | 5             |
| ストップ     |                     | < 08.0     | 5 %           |
| 指値       |                     | > 108.1    | 4 JPY         |
| 道文       | :                   | <b>\$</b>  | セル( <u>C)</u> |

## 🔮 <任意>あらかじめ決済注文を設定する

「買 米ドル」をクリックすると、 あらかじめ損失を限定するための「ストップ注文」と、 利益を確定するための「指値注文」を入れることが できるようになります。 これらの注文を入れることは任意ですが、 損失を確定するためのストップ注文については、 できる限り入れておくことをお勧めいたします。

「指値注文」……利益を確定するための注文方法 「ストップ注文」…損失を確定するための注文方法

それぞれ任意のレートを打ち込むことができます。

#### ⑤ 利益や損失の額(%)を設定する

FXnetトレーダーでは「1万円の利益が出たら決済する」 「15%の利益が出たら決済する」といった注文を出すことも可能です。

ここでは、1万円の利益が出たら決済する(指値)、もしくは1万円の損失が出たら 決済する(ストップ)という注文を入れてみましょう。

上図の「JPY」ボタンをクリックすると下記の入力ウィンドウが表示されます。 「ストップ」と「指値」にそれぞれ「10,000」を入力し、「OK」をクリックします。

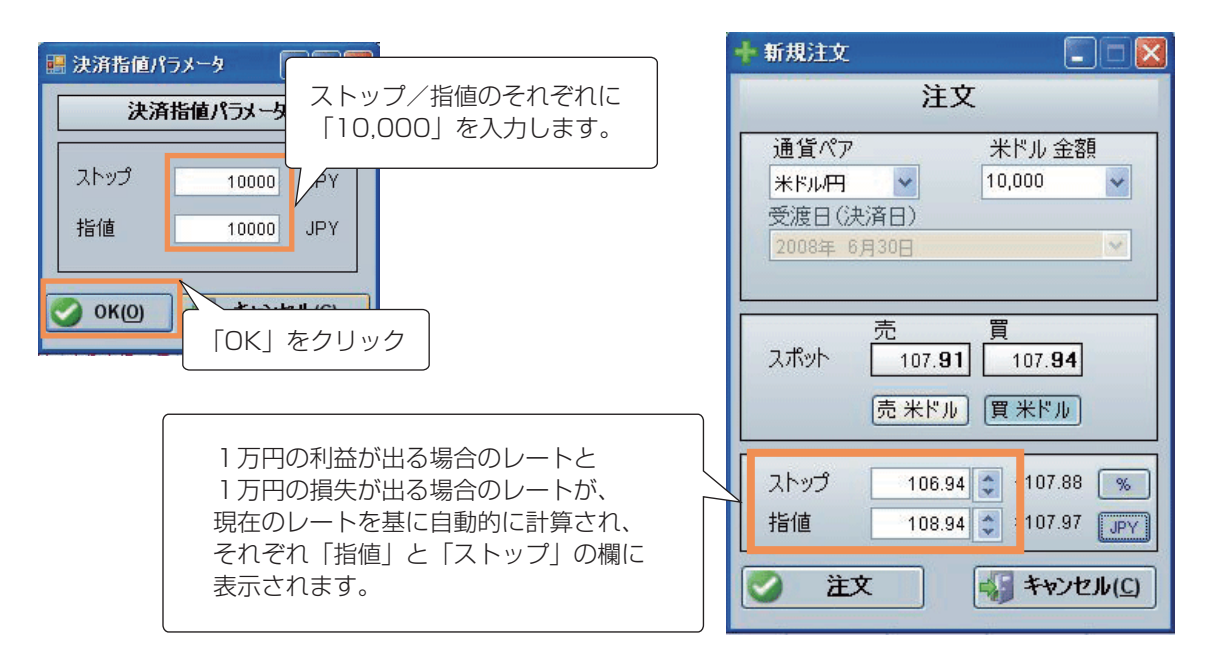

以上の入力等が終了したら、

通貨ペア、取引数量、レートを確認し(この間もレートはリアルタイムで変動します)、 「注文」をクリックしてください。

なお、④と⑤の手順を省いて注文することも可能です。

#### ポジションを確認する

注文が成立すると、取引パネル上の「ポジション」に新しいポジションとして 追加されます。マーケットの状況により、注文が成立しない場合もありますので、 ご注意ください。

| 🕸 FXnetl | 図引メイン   | フォーム (    | DEMO) de | emo   | 12@ifor           | ex.com   |          |                       |              |                |                |            |               |               |        |      |                  |
|----------|---------|-----------|----------|-------|-------------------|----------|----------|-----------------------|--------------|----------------|----------------|------------|---------------|---------------|--------|------|------------------|
| 7711(E)  | 編集(E    | ) 注文(D)   | ) 指值注:   | 文     | 入出金(E             | ) 照会(⊻)  |          | 整詳細(R)                | チャー          | ·等(S)          | ツール(II)        | ウィンドウ (火   | ) ヘルプ(日       | )             |        |      |                  |
| 0        | 0       |           | 0        |       | 0                 | 0        |          | 1                     | IE           | 12             | y              |            |               |               |        |      |                  |
| 新規注文     | 決済注文    | 指值注文      | クイック注文   | 決     | <u> 新照会</u> 耳     | 弱回座 CC   | 入金       | 操作履歴                  | リセット         | 更新             | ĥ              |            |               |               |        |      |                  |
| 表示       | -       | 有効保有額     | ă.       |       | 維持                | 率        |          | 差損益                   | ž            | and the second | 証拠金列           | <b>長</b> 高 | ¥             | 定金額           |        | 最大   | 約定金額             |
| 円 🔽      |         | 5,037,963 |          |       | 59.9              | 4%       |          | 45,888.               | 29           |                | 4,992,0        | 75         | 8             | 405,509       |        | 50,0 | 000,000          |
| 🍠 IRSIL  | /-h     |           |          |       |                   |          |          |                       |              |                | 🔔 0 指値         |            |               |               |        |      | _ 🗆 🛛            |
| 通貨       | R7      | Bid       | Ask      |       | BidHigh           | AskLow   | / % C    | hange                 | 時間           | ^              | 指値番号           | 通貨ペア       | 売買種別          | 取引額(          | к) レート | 注文種類 | 夏 ストップ リミット      |
| 米ドルス     | 17      | 1.0345    | 1.0350   | -     | 1.0390            | 1.0341   | -0       | .06%                  | 8:26:56      | 5              |                |            |               |               |        |      |                  |
| 豪ドル/オ    | <ドル     | 0.9590    | 0.9595   | -     | 0.9596            | 0.9575   | 5 -0     | .01% :                | 8:26:3       | 5              |                |            |               |               |        |      |                  |
| NZKJU:   | 米ドル     | 0.7564    | 0.7569   | -     | 0.7576            | 0.7551   | +0       | .00% :                | 8:25:4:      | 2              |                |            |               |               |        |      |                  |
| 米ドル仂     | ナダ      | 1.0098    | 1.0103   | -     | 1.0111            | 1.0096   | s +0     | .04%                  | 8:25:4:      | 2              |                |            |               |               |        |      |                  |
| 米ドル/南    | 「アラ     | 7.8812    | 7.9062   | -     | 7.9040            | 7.8612   | 2 +0     | .25%                  | 8:24:20      | )              |                |            |               |               |        |      |                  |
| 米ドル/N    | りロ      | 5.0713    | 5.0763   | -     | 5.0880            | 5.0666   | \$ +0    | .05%                  | 8:26:58      | 3              |                |            |               |               |        |      |                  |
| 米ドル/S    | クロ      | 6.0031    | 6.0081   | -     | 6.0170            | 5.9960   | ) +0     | .06%                  | 8:26:54      | 4              |                |            |               |               |        |      |                  |
| 米ドル/D    | ウロ・     | 4.7557    | 4.7657   | -     | 4.7722            | 2 4.7554 | 1 +0     | .00% :                | 8:26:54      | 4              |                |            |               |               |        |      |                  |
| ユーロ/円    |         | 169.00    | 169.05   | -     | 169.41            | 168.96   | s +0     | .06%                  | 8:26:5       | 7              |                |            |               |               |        |      |                  |
| ユーロ/ポ    | ンド      | 0.7919    | 0.7924   | -     | 0.7949            | 0.7916   | 3 -0     | .15% :                | 8:26:54      | 4              |                |            |               |               |        |      |                  |
| ユーロ/ス・   | 17      | 1.6209    | 1.6214   |       | 1.6246            | 5 1.6211 | -0       | .05%                  | 8:26:5       | 5 🗸            |                |            |               |               |        |      |                  |
| <        |         |           |          | 1     | Ш                 |          |          | Shine erection in the |              | >              | <              |            |               |               |        |      | >                |
| 🕂 6 ポジ   | ション     |           |          |       |                   |          |          |                       |              |                |                |            |               |               |        |      |                  |
| 決済注<br>文 | 取引番号    | 号 注文番号    | 子 注江     | と日    | 時                 | 通貨ペア     | 売買<br>種別 | 取引額                   | (к) <u>я</u> | 过值             | 決済値(ス<br>ワップ含) | 差損益<br>(円) | リミット          | ストップ          | 決済値    | スワップ | 受渡日(決済日)         |
| 決済       | 7734148 | 7734148   | 2008/06  | /25 1 | 14:50 <u>_</u>    |          | 買        | 10                    | 1.5          | 5770           | 1.56675        | 9,762.24   | _             | _             | 1.5666 | 1.5  | 2008/06/27 23:59 |
| 決済       | 7734242 | 7734242   | 2008/06  | /25 1 | 14:53 <u>-</u>    | o/A      | 買        | 10                    | 168          | .360           | 169.040        | 6,800      | _             | _             | 169.00 | 400  | 2008/06/27 23:59 |
| 決済       | 7734341 | 7734341   | 2008/06  | /25 1 | ב 4:55            |          | 貫        | 10                    | 1.5          | 5760           | 1.56675        | 9,870.1    | -             | -             | 1.5666 | 1.5  | 2008/06/27 23:59 |
| 決済       | 7734344 | 7734344   | 2008/06  | /25 1 | 14:55 <u>1</u>    |          | 質        | 10                    | 1.5          | 5760           | 1.56675        | 9,870.1    |               | 25            | 1.5666 | 1.5  | 2008/06/27 23:59 |
| 決済       | 7734379 | 7734379   | 2008/06  | /25 1 | 4:55 7            | ーロ/米ド    | T        | 10                    | 1.5          | 5740           | 1.56675        | 10.085.85  |               |               | 1.5666 | 1.5  | 2008/06/27 23:59 |
| 決済       | 7765686 | 7765686   | 2008/06  | /26 8 | 3:27 <del>*</del> | ドル円      | 買        | 10                    | 107          | .920           | 107.870        | -500       | <u>108.92</u> | <u>106.92</u> | 107.87 | 0    | 2008/06/30 23:59 |
|          |         |           |          |       |                   |          |          |                       |              |                |                |            |               |               |        |      |                  |
| 1        |         |           |          |       |                   |          |          |                       |              |                |                |            |               |               |        |      |                  |
| <        |         |           |          |       |                   |          |          |                       |              |                |                |            |               | 11200         |        |      |                  |

【決済注文】

各ポジションに表示されている「決済」をクリックすると、 そのポジションの決済注文画面が表示されます。

【通貨ペア】【売買種別】

そのポジションの通貨ペアと、売り or 買いが表示されます。

【取引額 (K)】

Kは 1,000 を表します。表示が 10 であれば、 10×1,000=10,000 で 1 万通貨という意味です。

【差損益(円)】 現在のリアルタイムレートで決済した場合、

いくらの利益または損失が出るかを表します。

【リミット】【ストップ】

リミット(利益を確定させる注文)やストップ(損失を確定させる注文)が 入っている場合、注文内容が表示されます。表示が「…」になっている場合、 「…」をクリックすると、新たにリミットやストップを入れることができます。

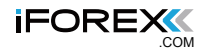

## 決済注文をする

決済注文は、メニューのうち「決済注文」または「注文」から行えますが、 取引画面の下部に表示されるポジション画面から、 任意のポジションを選んで決済注文を出すことができます。 ここでは、ポジション画面から決済注文を出す方法をご紹介します。

| 🎋 FXnet  | 取引メイン       | ソフォーム (   | DEMO) de       | emo     | 12@ifore     | x.com           |            |                     |        |    |                |            |                   |             |       |      |               | . 🗗 🗙   |
|----------|-------------|-----------|----------------|---------|--------------|-----------------|------------|---------------------|--------|----|----------------|------------|-------------------|-------------|-------|------|---------------|---------|
| ファイル(E   | ) 編集(]      | E) 注文(D   | ) 指 <u>値</u> 注 | 文       | 入出金(E)       | 照会(⊻)           |            | eiii¥細( <u>R</u> )  | チャート等  | S  | ツール(T)         | ウィンドウ (火   | ) ヘルプ( <u>H</u> ) |             |       |      |               |         |
| 0        | 0           |           | 0              |         | 0            | 0               | 3          | 1                   | EI     | 0  | ĺ.             |            |                   |             |       |      |               |         |
| 新規注文     | 決済注文        | 指値注文      | クイック注文         | 決       | <b>脊照会 取</b> |                 | 入金         | 操作履歴                | リセット   | 更新 |                |            |                   |             |       |      |               |         |
| 表示       |             | 有効保有      | 額              | Jan     | 維持           | 乾               |            | 差損益                 |        |    | 証拠金列           | 扃          | *                 | 定金額         |       | 最大   | 約定金額          |         |
| 円 🗸      |             | 5,081,010 | )              |         | 43.42        | %               |            | 57,692.67           |        |    | 5,023,3        | 17         | 11                | ,702,600    |       | 50,  | 000,000       |         |
| 🖉 1231   | <b>μ−</b> ト |           |                |         |              |                 |            |                     |        | x  | ▲ 0 指値         |            |                   |             |       | 1    |               |         |
| 通貨       | 7%          | Bid       | Ask            |         | BidHiah      | Asklow          | % C        | hange               | 時間     |    | 指值番号           | 通貨パア       | 売買種別              | 10731類(K    | ) レート | 注文種語 | <b>ロ</b> ストップ | 13.91   |
| 2 - D/3  | ₩R IL       | 1.5627    | 1 5631         |         | 1 5691       | 1.5627          | -0         | 40% 5 <sup>.4</sup> | 51:17  |    |                | ER ()      | JC FE EDI         | -1. 518.200 |       | 1121 |               | 7.71    |
| 米ドル伊     | ц <i>л</i>  | 107.30    | 107.33         |         | 107.37       | 106.67          | +0         | 52% 5:5             | 51.17  |    |                |            |                   |             |       |      |               |         |
| ポンド/米    | 4K.10       | 1.9746    | 1.9751         | -       | 1 9821       | 1.9750          | -0         | 38% 55              | 51:12  |    |                |            |                   |             |       |      |               |         |
| 米ドルク     | 212         | 1.0313    | 1.0318         |         | 1.0317       | 1.0258          | +0         | .58% 5:5            | 51:11  |    |                |            |                   |             |       |      |               |         |
| 豪ドル/3    | 米ドル         | 0.9598    | 0.9603         | -       | 0.9631       | 0.9597          | -0         | 30% 5:5             | 51:17  |    |                |            |                   |             |       |      |               |         |
| NZドル     | /米ドル        | 0.7556    | 0.7561         | -       | 0.7586       | 0.7558          | -0         | 40% 5:5             | 51:10  |    |                |            |                   |             |       |      |               |         |
| 米ドルけ     | コナダ         | 1 0 2 0 4 | 1.0200         | -       | 1.0207       | 1 0 1 8 3       | 10         | 2/1% 5·4            | Φ:37   |    |                |            |                   |             |       |      |               |         |
| 米ドル府     | 南アラ         | ポミ        | ;=, _ ~        | /面      | 雨から          | 2               |            |                     | B:22   |    |                |            |                   |             |       |      |               |         |
| 米ドルバ     | VDロ         | テレ ション    |                | ~<br>[凹 |              |                 | <u>+</u> - |                     | 1:17   |    |                |            |                   |             |       |      |               |         |
| 米ドル/S    | S70         | 汱洠        | i汪乂を           | と日      | 19 00        | こかぐ             | さす         | 59。                 | 1:17   |    |                |            |                   |             |       |      |               |         |
| 米ドル/ロ    | ンクロし        |           |                |         |              | -1              |            |                     | J1:17  | ~  |                |            |                   |             |       |      |               | See.    |
|          |             |           |                | 11      | 1            |                 |            |                     |        |    | <              |            | 111 III           |             |       |      |               |         |
| + 3 🕸    | ジション        |           |                |         |              |                 |            |                     |        |    |                |            |                   |             |       |      |               |         |
| 決済注<br>文 | 取引番         | 号注文番号     | 号 注:           | 文日      | 時 ji         | 重代ア             | 売買<br>種別   | 取引額(к)              | ) 成立   | 値  | 決済値(ス<br>ワップ含) | 差損益<br>(円) | リミット              | ストップ        | 決済値   | スワップ | 受渡日(          | 決済日)    |
| 決済       | 801382      | 9 8013829 | 3 2008/07      | /04 0   | ):46 米       | <sup>ĸ</sup> ル円 | 買          | 100                 | 106.72 | 0  | 107.304        | 58,400     | -                 |             | 07.30 | 40   | 2008/07/0     | 8 23:59 |
| 決済       | 804263      | 6 8042636 | 5 2008/07      | 707 5   | 5:44 蒙       | FM円             | 貫          | 10                  | 103.06 | 0  | 103.000        | -600       | -                 |             | 03.00 | 0    | 2008/07/0     | 9 23:59 |
| 決済       | 804270      | 4 8042704 | 1 2008/07      | /07 5   | 5:46 J-      | -0/米ド           | 買          | 10                  | 1.5628 | 0  | 1.56270        | -107.33    | -                 |             | .5627 | 0    | 2008/07/0     | 9 23:59 |
|          |             |           |                |         |              |                 |            |                     |        |    |                |            |                   |             |       |      |               |         |
|          |             |           |                |         |              |                 |            |                     |        |    |                |            |                   |             |       |      |               |         |
|          |             |           |                |         |              |                 |            |                     |        |    |                |            |                   |             |       |      |               |         |
|          |             |           |                |         |              |                 |            |                     |        |    |                |            |                   |             |       |      |               |         |
| <        |             |           |                |         |              |                 |            |                     |        |    |                |            |                   |             |       |      |               |         |
|          |             |           |                |         |              |                 |            |                     |        |    |                |            |                   |             |       |      |               | 1.2     |

ポジション画面には、現在保有しているポジショ ンが表示されています。ここでは「米ドル/円」 のポジションを決済してみましょう。 一番左にある「決済」をクリックします。

| + 3 #S   | ション    |         |                 |        |          |   |
|----------|--------|---------|-----------------|--------|----------|---|
| 決済注<br>文 | 取引番号   | 注文番号    | 注文日時            | 通貨ペア   | 売買<br>種別 | ] |
| 法语       | 013829 | 8013829 | 2008/07/04 0:46 | 米ドル円   | 買        |   |
| 決済       |        |         | 07/07 5:44      | 象ドル円   | 買        |   |
| 決済       | 8  決済  | 」をクリ    | ック 07/07 5:46   | ユーロ/米ド | 買        |   |

右記の取引パネルが表示されます。 差損益(円)を確認して問題がなければ、 「売 米ドル」をクリックします。

問題がなければ「売 米ドル」をクリック

| 決済          | 注文                                   |
|-------------|--------------------------------------|
| 取引番号 80138  |                                      |
| 通貨ペア        | 取引金額                                 |
| USD/JPY     | 100,000                              |
| 受渡日(決済日)    |                                      |
| 2008年7月8日   |                                      |
| 開始スポット      | 106.72                               |
| フォワード (pip) | 0                                    |
| 成立値         | 106.72                               |
|             | 107.51                               |
| 損益(円)を確認し   | ます。 40                               |
| 決済値(スワップ含)  | 107.514                              |
| 差損益 (円)     | 79,400                               |
| 売米ドル        | <ul><li>4) キャンセル(<u>C</u>)</li></ul> |

A Shittert

注文が成立すると、ポジション一覧から決済注文を出したポジションが削除されます。 マーケットの状況により、注文が成立しない場合もありますので、ご注意ください。

| + 3 #3   | ション     |         |                 |        |          |        |         | 汕这计                    | 寸鈷     | 1 |
|----------|---------|---------|-----------------|--------|----------|--------|---------|------------------------|--------|---|
| 決済注<br>文 | 取引番号    | 注文番号    | 注文日時            | 通貨ペア   | 売買<br>種別 | 取引額(K) | 成立個     | (天)月/土<br><b>ワップ含)</b> | (円)    | Į |
| 法流       | 8013829 | 8013829 | 2008/07/04 0:46 | 米ドル円   | 買        | 100    | 106.720 | 107.324                | 60,400 | _ |
| 決済       | 8042636 | 8042636 | 2008/07/07 5:44 | 象ドル円   | 買        | 10     | 103.060 | 103.060                | 0      | - |
| 決済       | 8042704 | 8042704 | 2008/07/07 5:46 | ユーロ(米ド | 買        | 10     | 1.56280 | 1.56320                | 429.28 | - |

| <b>-</b> 2 #3 | ション     |         |                 |        |    |                          |                      |         | 1.44    |
|---------------|---------|---------|-----------------|--------|----|--------------------------|----------------------|---------|---------|
| 決済注<br>文      | 取引番号    | 注文番号    | 注文日時            | 通貨ペア   | 売買 | The summer of the second | ドル/円(<br><sup></sup> | の決済注    | 又後      |
| ~<br>洗済       | 8042636 | 8042636 | 2008/07/07 5:44 | 象ドル円   | 買  | 10                       | 103.060              | 103.100 | 400     |
| 決済            | 8042704 | 8042704 | 2008/07/07 5:46 | ユーロ/米ド | 買  | 10                       | 1.56280              | 1.56260 | -215.12 |

メニューの「口座詳細」から「取引量レポート」を選んでください。

| 規注文決済注:                                                                                        | 文 指値注文                                                                      | クイック                                                 | <b>?</b>                               | 「作履歴」リセット                                            | 更新                                                            |                                                                                                    |                                                                            |            |
|------------------------------------------------------------------------------------------------|-----------------------------------------------------------------------------|------------------------------------------------------|----------------------------------------|------------------------------------------------------|---------------------------------------------------------------|----------------------------------------------------------------------------------------------------|----------------------------------------------------------------------------|------------|
| <b>.</b>                                                                                       | 有効保有                                                                        | 額 ここ                                                 | をクリック                                  | ク差損益                                                 | 証拠金残高                                                         | 約定金額                                                                                                    | 最大約定金額                                                                     |            |
| Y 🔽                                                                                            | 5,357,43                                                                    | , L                                                  | 1                                      | 424.76                                               | 5,357,855                                                     | 1,656,649                                                                                                    | 5,000,000                                                                  |            |
| )取引レート                                                                                         | _                                                                           |                                                      |                                        |                                                      | A - Hert                                                      |                                                                                                    |                                                                            |            |
| 通貨ペア                                                                                           | Bi                                                                          |                                                      |                                        |                                                      |                                                               |                                                                                                    |                                                                            |            |
| EUR/USD                                                                                        | 1.55                                                                        | FXnet取引                                              | メインフォー                                 | 4                                                    |                                                               |                                                                                                    |                                                                            |            |
| ISD/JPY                                                                                        | 100                                                                         |                                                      |                                        |                                                      |                                                               |                                                                                                    |                                                                            |            |
|                                                                                                | 106                                                                         | 7-1015                                               | ( S田仲/C)                               | (計会/の) (部)(語)                                        | ++ 1+++(=)                                                    |                                                                                                    | 1 エロート第(の)                                                                 | SI.        |
| BP/USD                                                                                         | 106                                                                         | ファイル(F                                               | ) 編集(E)                                | 注文(D) 指值:                                            | 注文 入出金(F) !                                                   | 照会(V) 口座詳細(R                                                                                                    | ) チャート等(S)                                                                 | <u>س</u>   |
| BP/USD<br>JSD/CHF                                                                              | 106<br>1.95<br>1.03                                                         | ファイル(F                                               | ) 編集(E)                                | 注文(D) 指值:                                            | 注文 入出金(F) !                                                   | 際会(V) 口座詳細(R<br>ポジシ                                                                                                    | ) チャート等(S)<br>ヨン(O)                                                        | <u>у</u> - |
| BP/USD<br>ISD/CHF                                                                              | 106<br>1.95<br>1.03<br>0.95                                                 | ファイル(F                                               | · 編集(E)                                | 注文(D) 指值                                             | 注文 入出金(F) !                                                   | 照会(V) 口座詳細(R)<br>ポジシ<br>決済ポ                                                                                                    | ) チャート等(S)<br>ヨン(O)<br>ジション(C)                                             | <u>س</u> - |
| BP/USD<br>JSD/CHF<br>JD/USD<br>JZD/USD                                                         | 106<br>1.95<br>1.03<br>0.95<br>0.76                                         | ファイル(F<br>新規注文 決                                     | ) 編集(E)<br>()<br>済注文 指信)               | 注文(D) 指値<br>注文 クイック注                                 | 注文 入出金(F) !                                                   | <ul> <li>         (V) 口座詳細(R)     </li> <li>         ポジシ     </li> <li>         定入 決済ポ     </li> </ul>                               | ) チャート等(S)<br>ョン(O)<br>ジション(C)                                             | <u>س</u>   |
| BP/USD<br>SD/CHF<br>UD/USD<br>IZD/USD<br>ISD/CAD                                               | 106<br>1.95<br>1.03<br>0.95<br>0.76<br>1.01                                 | ファイル(F                                               | )編集(E)<br>()<br>済注文指信)<br>有3           | 注文(D) 指徳<br>注文 クイック注3                                | 注文入出金(F) !                                                    | 照会(V)<br>ロ座詳細(R<br>ポジシ<br>室 CC入<br>速<br>ボート                                                                                          | ) チャート等(S)<br>ヨン(O)<br>ジション(C)<br>フォリオ状況(P)                                | <u>س</u>   |
| BP/USD<br>SD/CHF<br>UD/USD<br>ZD/USD<br>SD/CAD<br>SD/ZAR                                       | 106<br>1.95<br>1.03<br>0.95<br>0.76<br>1.01<br>7.82                         | ファイル(F<br>新規注文 決<br>表示                               | ) 編集(E)<br>(注文 指信)<br>(清注文 指信)<br>有(1) | 注文(D) 指値<br>注文 クイック注3<br>か保有額                        | 注文入出金(F) !                                                    | 照会(V)<br>ロ座詳細(R<br>ポジシ<br>室 CC入<br>評本<br>取引履                                                                                         | ) <u>チャート等(S)</u><br>ョン(O)<br>ジション(C)<br>フォリオ状況(P)<br>歴(A)                 | <u>у</u> - |
| BP/USD<br>SD/CHF<br>UD/USD<br>ZD/USD<br>SD/CAD<br>SD/CAD<br>SD/ZAR<br>SD/NOK                   | 106<br>1.95<br>1.03<br>0.95<br>0.76<br>1.01<br>7.82<br>5.09                 | ファイル(F<br>新規注文 決<br>表示<br>円 ・                        | ) 編集(E)<br>()<br>清注文 指信)<br>有分         | 注文(D) 指価<br>注文 D 指価<br>注文 クイック注3<br>効保有額<br>25,470   | 注文 入出金(F) !<br>文 決済照会 取引ロロ<br>縦精<br>ここをクリッ                    | 際会(V)<br>口座詳細(R)<br>ポジシ<br>室 CC入<br>深本<br>パク<br>、<br>次済ポ<br>ポート<br>取引履<br>注意が                                                        | ) チャート等(S)<br>ヨン(O)<br>ジション(C)<br>フォリオ状況(P)<br>歴(A)                        | <i>y</i> - |
| ISD/CHF<br>ISD/CHF<br>IJD/USD<br>IZD/USD<br>ISD/CAD<br>ISD/ZAR<br>ISD/NOK<br>ISD/SEK           | 106<br>1.95<br>1.03<br>0.95<br>0.76<br>1.01<br>7.82<br>5.09<br>5.97         | ファイル(F<br>新規注文 決<br>表示<br>円 ・                        | ) 編集(E)<br>(注文 指信)<br>有分               | 注文(D) 指価<br>注文 D<br>注文 クイック注3<br>効保有額<br>25,470      | 注文 入出金(F) !<br>文 決済現会 取引ロル<br>維持<br>ここをクリッ                    | 際会(V)<br>ロ座詳細(R)<br>ポジシ<br>室 CC入<br>評本<br>パク<br>注文社                                                                                  | ) <u>チャート等(S)</u><br>ョン(O)<br>ジション(C)<br>フォリオ状況(P)<br>歴(A)<br>深(D)         | 9-         |
| BP/USD<br>ISD/CHF<br>IZD/USD<br>IZD/USD<br>ISD/CAD<br>ISD/ZAR<br>ISD/NOK<br>ISD/SEK<br>ISD/DKK | 106<br>1.95<br>1.03<br>0.95<br>0.76<br>1.01<br>7.82<br>5.09<br>5.97<br>4.77 | ファイル(F<br>新規注文 決<br>表示<br>円<br>・<br>取引しー             | ) 編集(E)<br>(清注文 指信)<br>有力<br>・ト        | 注文(D) 指値<br>注文 クイック注3                                | 注文 入出金(F) !<br>、<br>、<br>決済現会 取引ロル<br>維持<br>ここをクリッ            | <ul> <li>協会(V)</li> <li>口座詳細(R)</li> <li>ポジシ</li> <li>決済ボ</li> <li>ボート</li> <li>取引履</li> <li>ソク</li> <li>注対研</li> <li>取引量</li> </ul> | ) <u>チャート等(S)</u><br>ョン(O)<br>ジション(C)<br>フォリオ状況(P)<br>歴(A)<br>辺(D)         | <u>у</u> - |
| BP/USD<br>SD/CHF<br>UD/USD<br>ZD/USD<br>SD/CAD<br>SD/ZAR<br>SD/NOK<br>SD/SEK<br>SD/SEK         | 106<br>1.95<br>1.03<br>0.95<br>0.76<br>1.01<br>7.82<br>5.09<br>5.97<br>4.77 | ファイル(F<br>の<br>新規注文 決<br>表示<br>円<br>・<br>取引し-<br>通貨代 | ) 編集(E)<br>(注文 指値)<br>有5<br>ア Bid      | 注文(D) 指価<br>注文 (D) 指価<br>注文 クイック注文<br>効保有額<br>25,470 | 注文 入出金(F) !<br>文 決済明会 取引ロロ<br>維持<br>ここをクリッ<br>BidHligh AskLow | 際会(V)<br>口座詳細(R)<br>ポジシ<br>決済ポ<br>ポート<br>取引履<br>100                                                                                  | ) <u>チャート等(S)</u><br>ョン(O)<br>ジション(C)<br>フォリオ状況(P)<br>歴(A)<br>ジ(D)<br>レポート | У-         |

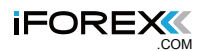

| 🦥 口座詳細 🛛 🔀                                                        |            |    |            |  |  |  |
|-------------------------------------------------------------------|------------|----|------------|--|--|--|
| 自:                                                                | 2008/05/06 | 至: | 2008/06/06 |  |  |  |
| 期間を選んでください。<br>ポペパショ<br>ここをクリック<br>プルダウンをクリックすると<br>カレンダーが表示されます。 |            |    |            |  |  |  |
| ◇ 印刷(P) ノレビュー √ 決済(C)                                             |            |    |            |  |  |  |

左記のフォームが表示されます。 取引量を確認する期間を選び、 「プレビュー」をクリック してください。

下記の取引レポートが作成されます。このレポートのうち、「Volume(USD)」の Total が、期間でのお客様の合計取引量(米ドル換算)となります。

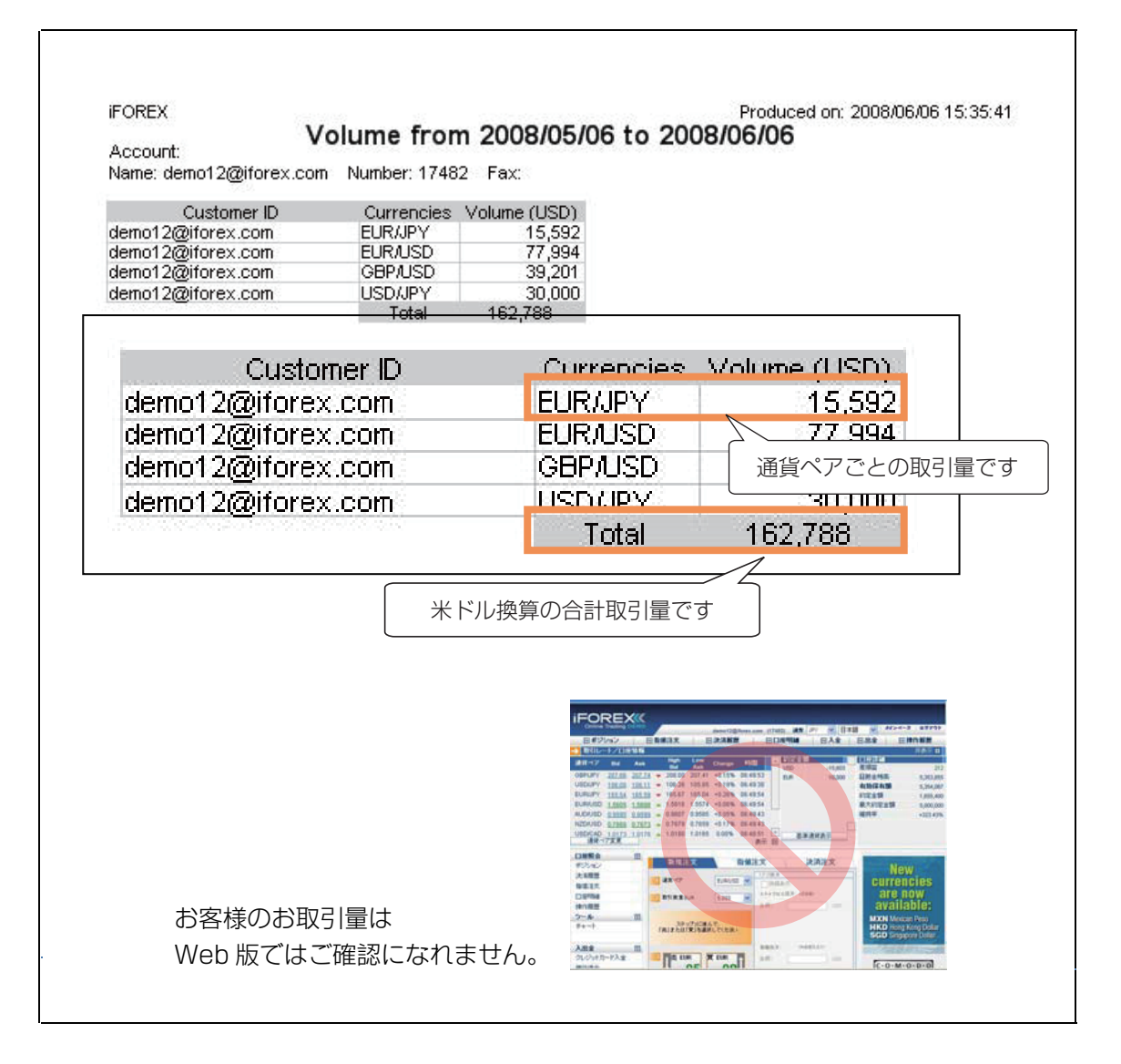

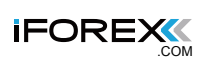

| 商品概要                |                                                                                                    |
|---------------------|----------------------------------------------------------------------------------------------------|
| 取引商品                | 合計 63 種類…通貨(61 通貨ペア)、金 / 米ドル、銀 / 米ドル                                                                                                    |
| 取引単位                | 1,000通貨単位以上(取引商品ごとに異なります)                                                                                                    |
| 1 回あたり<br>取引上限金額    | 1 取引につき最大 150,000,000 通貨単位<br>(取引商品ごとに異なります)                                                                                                    |
| 建玉上限金額<br>(最大約定金額)  | 初回入金額の 400 倍が最大約定金額として設定されます。追加入金されるな<br>ど有効保有額が増額した場合、1 日 1 回(日本時間 10:00)自動的に、有<br>効保有額の 400 倍が最大約定金額として更新されます。                                                                                                    |
| 入金方法                | クレジットカードでのリアルタイム入金または、銀行電信送金                                                                                                    |
| 証拠金入金対応<br>通貨と最低入金額 | 日本円(1 万円)、米ドル(100ドル)、ユーロ(75 ユーロ)、ポンド(50<br>ポンド)、スイスフラン(100 スイスフラン)                                                                                                    |
| 注文の種類               | マーケットオーダー、指値、逆指値、IFO、IFD、OCO、両建て可能                                                                                                    |
| 取引時間                | 日本時間 月曜日午前 5:30 ~土曜日午前 6:00(夏時間は午前 5:00)<br>上記時間外は、カバー取引先へリーブオーダー/シーズンや祝祭日(暦)、マーケットの状況により調整されることがあります。                                                                                                    |
| 標準時間                | 取引画面上における日時は、グリニッジ標準時(GMT)で表示しております。                                                                                                    |
| マージンコール             | 有効証拠金率が 0.25%を下回った時点で、取引画面上でお知らせします。                                                                                                    |
| ロスカット               | 有効証拠金率が 0%になった時点で、保有しているポジションを全て自動決済<br>処理します。※ご入金額以上の損失は発生しません。                                                                                                    |
| 取引手数料               | 〇円(無料)                                                                                                    |
| 入金手数料               | クレジットカード:0円(無料)<br>銀行電信送金:送金手数料はお客様負担とさせていただきます。                                                                                                    |
| 出金手数料               | クレジットカード:0円(無料)<br>銀行電信送金:出金手数料として、2,000円をご負担いただきます。<br>ただし、10万円以上ご出金の場合は、月3回まで出金手数料は無料とさせて<br>いただきます。<br>※銀行預金口座への直接出金につきましては、基本的に海外送金扱いとなるた<br>め、受取銀行の側で「リフティングチャージ」という手数料が別途徴収されま<br>す。リフティングチャージの金額は、海外送金額によって異なりますが、通常<br>は最低でも2500円徴収されますので、銀行預金口座への少額の出金につき<br>ましてはご注意ください。特に、銀行への直接出金の額が4500円未満の場<br>合、弊社で頂戴する銀行出金手数料2000円に、受取銀行が徴収するリフティ<br>ングチャージ2500円が加わり、逆に不足額が生じてしまいます。十分にご<br>注意ください。 |
| 預託金の保管方法            | 分別保管(お客様証拠金は当社会計勘定とは別口座にて分別保管しております)                                                                                                    |
| カバー取引先              | 大手金融機関                                                                                                    |

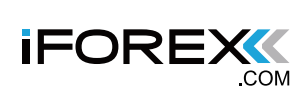